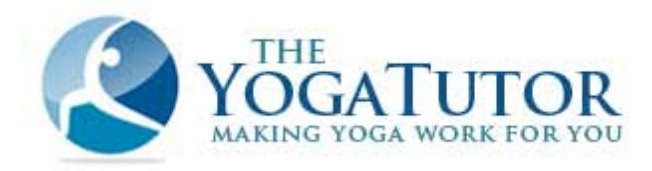

# The Yoga Tutor.com Affiliate Program

Welcome to the #1 yoga affiliate program online! People just like you have already been successfully promoting our yoga courses and yoga training products, and we're glad to have you aboard!

Our affiliate system is top-notch, and designed to make things as easy as possible for you. This short document will show you how to use our affiliate system, and all the resources that we've made available to help you.

(NOTE: Our yoga affiliate program is administered through www.fusionhq.com)

### STEP 1 - Sign up

Signing up for our yoga affiliate program only takes a minute. Click on the following link to register. Just scroll to the bottom of the page, then fill out the short sign-up form.

http://www.theyogatutor.com/yoga-affiliate-program

| New Affiliates Sign Up Here!<br>In just one step, you'll be on your way to<br>earning extra \$\$ Today! |  |
|----------------------------------------------------------------------------------------------------|--|
| First Name                                                                                              |  |
| Last Name                                                                                               |  |
| Email mikedeslippe@hotmail.co                                                                           |  |
| Password                                                                                                |  |
| I agree to the Terms and Conditions                                                                     |  |
| Register!<br>or<br>Login With FusionHQ Account                                                          |  |
| To see more detail about this campaign click <u>here</u>                                                |  |

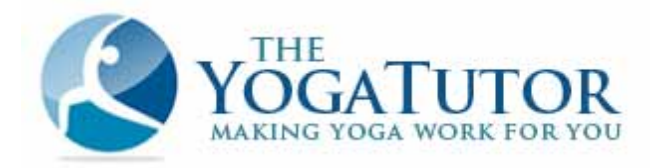

## STEP 2 - Confirm your email

Check your inbox for an email from FusionHQ Service [service@fusionhq.com]. Click on the confirmation link in the email, and you're done!

| service@fusionhq.com to me                                                    | show details 9:26 PM (20 minutes ago) | + Reply | 7 |
|-------------------------------------------------------------------------------|---------------------------------------|---------|---|
| Hi Barry,                                                                     |                                       |         |   |
| Congratulations on registering with Fusior<br>registration, follow this link: | HQ. To complete your FusionHQ         |         |   |
| http://www.fusionhq.com/index.php?act=r                                       | nember&todo=confirmemail&id=93&code=  |         |   |
| Thanks,<br>The FusionHQ Team                                                  | Click This Link                       |         |   |
|                                                                               | <u>1</u>                              |         |   |

# <u>STEP 3 – Log into your affiliate account</u>

Go to www.fusionhq.com and login at the top right corner of the page.

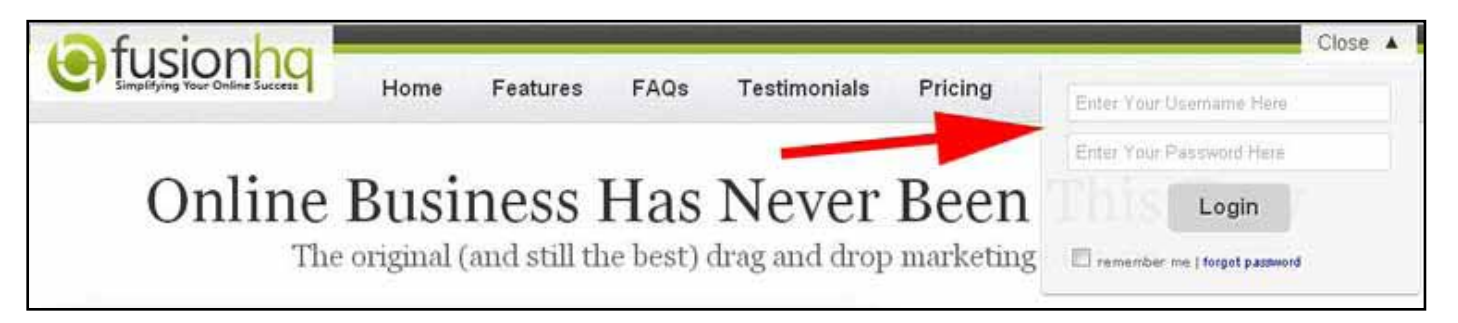

After Logging in, you'll be taken to your affiliate admin area. Under the "**REPORT**" tab you'll find a summary of all your affiliate optin and sales activity.

Make sure that the "Affiliate Mode" tab is selected in the top left corner of the page. This is where all your resources and information concerning your Yoga Tutor affiliate campaign is located.

**NOTE:** The "**Central Control**" tab is for **Vendors only.** If you wish to use all the professional tools in fusionhq.com to promote your own website and online business, click on the Central Control tab for more details about all the services, tools and pricing.

(\*your fusionhq affiliate account is FREE to use)

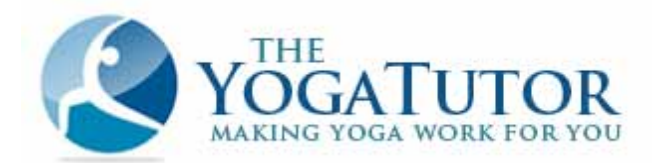

| CENTRAL CONTROL      | Promo Tools |                 |             |                  |                                                                                            | Update yous account to ga                                                                    | Second (@)tem                           | l 🖱 Forun<br>Vendez Mod | () ∰ copor<br>(4, 708 1922)                     |
|----------------------|-------------|-----------------|-------------|------------------|--------------------------------------------------------------------------------------------|----------------------------------------------------------------------------------------------|-----------------------------------------|-------------------------|-------------------------------------------------|
| Q                    |             |                 |             |                  |                                                                                            |                                                                                              | 55                                      |                         |                                                 |
| 5                    |             | 1               |             |                  |                                                                                            | Optins from the past 4                                                                       | weeks                                   |                         |                                                 |
| 0.                   |             |                 | Chart group | by : West (Marth | 0                                                                                          | No optime in the past 4 we                                                                   | nelar                                   |                         |                                                 |
| Last 10 Sales        |             |                 |             | Produc           | t                                                                                          | Campaign                                                                                     |                                         | Co                      | mmission                                        |
|                      |             |                 |             |                  |                                                                                            |                                                                                              |                                         |                         | Hote_                                           |
| Top 1 of 1 Campaigns | Total       | Sales<br>Unique | Active      | Unpaid           | Top 5 of 15 T                                                                              | ools                                                                                         | Traffic                                 | Sales                   | Unpaid                                          |
| The Yoga Tutor       | 0           | 0               | 0           | 0.00 \$<br>more. | Simple Text Lin<br>Yoga Tutor ban<br>Yoga Tutor ban<br>Yoga Tutor ban<br>(Article #3) - Yo | k 1 - to home page<br>ner (160x600)<br>ner (28x90)<br>ner (300x280)<br>gå Instruction Online | 000000000000000000000000000000000000000 | 0000                    | 0.00 \$ 0.00 \$ 0.00 \$ 0.00 \$ 0.00 \$ 0.00 \$ |

Under the "**CAMPAIGNS**" tab, you'll find a summary of all your account activity, as well as payments made/owing to you.

| Reports Campaigns Promo Tools         |          |        |       |       |        |        |        | Up-faire | Your secon | ont to gai | in full access Vende | 1 Made, 700 Md |
|---------------------------------------|----------|--------|-------|-------|--------|--------|--------|----------|------------|------------|----------------------|----------------|
| Reports Campaigns Promo Tools         |          |        |       |       |        |        |        |          |            |            |                      |                |
|                                       |          |        |       |       |        |        |        |          |            |            |                      |                |
|                                       |          |        |       |       |        |        |        |          |            |            |                      |                |
| Compaign Nama                         | Ho, of C | Clicks | Outer |       | Sa     | les    |        | Com      | missions   | USD)       |                      |                |
| Campagnitane                          | Unique   | Raw    | open  | Total | Unique | Active | Tier 2 | Pending  | Owing      | Paid       |                      |                |
| The Yoga Tutor                        | 3        | 5      | 0     | 0     | 0      | 0      | 0      | 0.00     | 0.00       | 0.00       | 🐥 View Tool          | 🗢 Delete       |
| · · · · · · · · · · · · · · · · · · · |          |        |       |       |        |        |        |          |            |            |                      |                |

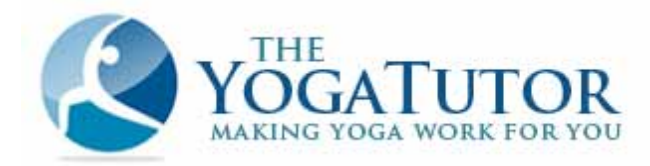

#### Your Affiliate Tools:

Next, click on the "**PROMO TOOLS**" tab to find all the pre-made tools for promoting our yoga products. There are several tools to choose from.

- 1. Simple text links
- 2. Banners (various sizes)
- 3. Pre-written yoga articles

To use a tool, simply **copy the code** to the right of it **and paste** it into the html of your website, blog or newsletter, embed it directly into your webpage template, or include it in your autoresponder or in an email to your subscribers. Use it anywhere that you can think of to send potential customers to our website or optin pages.

**NOTE:** Your unique **affiliate ID is already embedded** into the code, so all you need to do is copy and paste the code and we'll track everything from there. Easy as pie!

A **short description** under each tool name indicates where the tool links to (when your customer clicks on it), as well as additional details about the tool.

All the **statistics** (clicks, optins, sales, etc ...) for each tool that you are using are shown right beside the tool name.

| R      | eports Campaigns Promo Tools                                                                                                    |         |        |          | 1111  |        |        |         |                                             |
|--------|----------------------------------------------------------------------------------------------------|---------|--------|----------|-------|--------|--------|---------|---------------------------------------------|
| 41     | All Tools                                                                                                    |         |        |          | То    | ol ht  | ml C   | ode     |                                             |
| Cam    | paign All Campaigns 💽 Change Affiliate URL fusionhq.info                                                                                                    |         | ŀ      | -        | (cop  | y an   | d pa   | ste it) |                                             |
| Availa | able Tools: All (15)   Link (1)   Hind (4)   Banner (7)                                                                                                    | llo. ef | Clicks | Ontin    |       |        | Sales  | >       | Code                                        |
| -      | Simple Text Link 1. In home name                                                                                                    | Unique  | Raw    | Sport    | Total | Unique | Active | Reven   | PC Diblec to copy5                          |
| 0      | Simple Text Latin 1 - to home page<br>The single page is a second with we many second second page. Use this LEN on<br>the single website content pages, and also include the your automopie deriver and<br>control to your subjectivers<br>implaging The Yeap Trans-<br>Commission Free<br>Commission Free<br>Commiss |         | 0      | 0        | 0     | 0      | 0      | >       | http://www.fusioning.info/?<br>i=JVId52qt   |
| 00     | Simple Text Link 2 - 1 (Free yoga lessons)<br>This careful hird look deactly on FREE TRUE, liptin same. After righting in, customers<br>are given an OTO for The Basic<br>enable which include additional of<br>Campaigut: The Yoga Trater<br>Create sub-tool                                                                                                    | o       | 0      |          | 0     | 0      | 0      | o       | http://www.fusioning.info/?<br>i=DeYj2lf5Ed |
|        | Yoga Tutor banner (300 x2 0)<br>The banner fails dredty to the server the back or con home page. USE THE BANKER on<br>your tog or website cortest pages, or ended Lifercity only your page tomylete.<br>Campaign: The YTOOL DESCRIPTION                                                                                                    | ol St   | atist  | ics<br>0 | 0     | 0      | 0      | 0       | ra<br>href="http://www.fusioning.l          |
|        | Yoga Tutor banner (160x600)<br>This learner that directly to the server thready both common page. USE THS BANNER on<br>your tog or vesticitic content pages, or emided t directly into your page template.<br>Comparigum. The Yoga Tatlor<br>Create sign tool                                                                                                    | 0       | 0      | 0        | 0     | 0      | 0      | 0       | *a<br>href*http://www.fusioning.i           |
| -      | Yoga Tutor bapper (728y90)                                                                                                    |         |        |          |       |        |        |         |                                             |

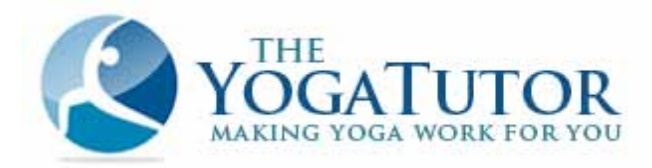

To **preview any of the banners**, simply click on the banner name and a preview window appears.

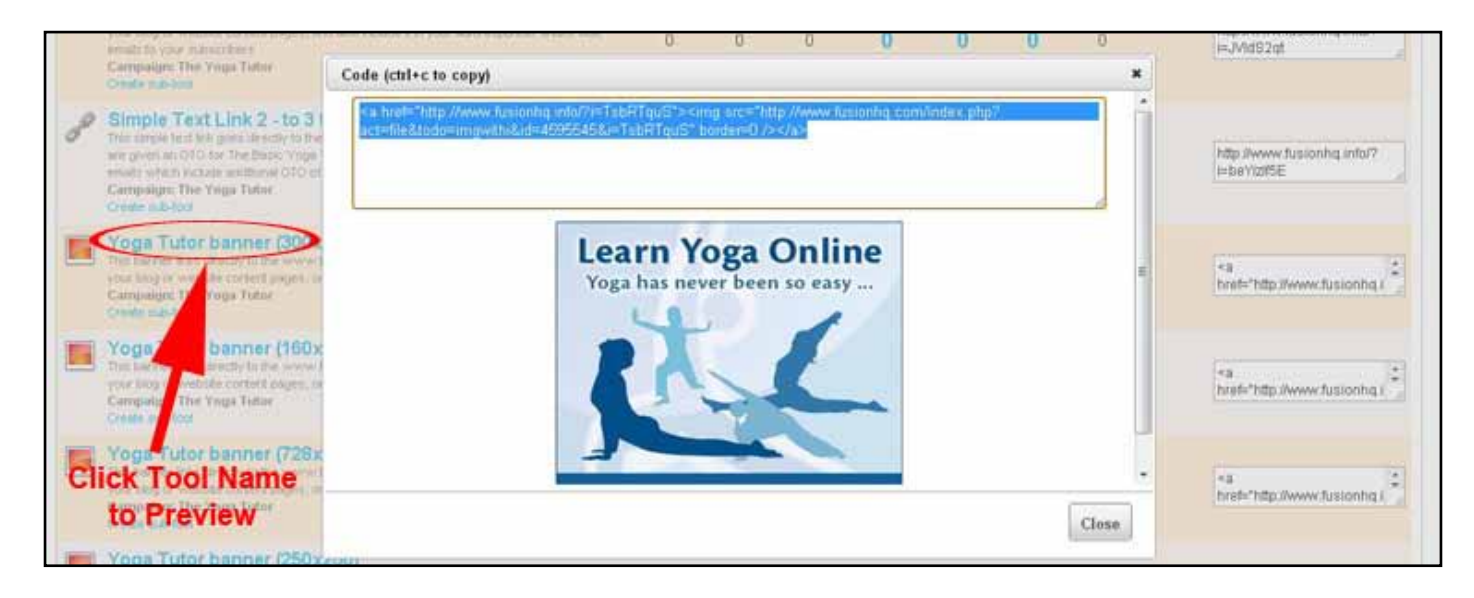

... and last, but not least ...

#### **Getting Paid:**

We make payments to our affiliates **once per month**. All our payments are made through **Paypal.com**, the most recognized and widely used online payment system.

That means, in order to get paid, **you MUST have a Paypal account**. If you don't have one yet, you can sign up for a free account at <u>www.paypal.com</u>.

**NOTE:** You can still promote our yoga products and earn commission, even before you have a Paypal account. Your affiliate balance will simply remain recorded in our system until you have set up your own Paypal account to receive your payments from us.

The Yoga Tutor.com will pay any and all fees charged by Paypal to transfer your commissions to you. That means if you earn \$500 in commissions, you will receive \$500 into your Paypal account (no hidden fees or costs to you).

#### Minimum Commission Threshold:

There is a minimum commission payment treshold of 100 USD. This simply means that if your commissions are less than \$100 on the scheduled payout date, your balance will roll-over to the following payment period(s). When you have accumulated at least \$100 owing, you will receive your commission payment from us on the next scheduled payment date.

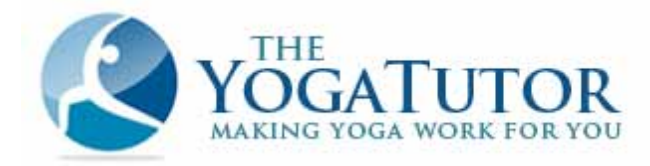

#### **Entering Your Paypal Account Details:**

Once you have a paypal account, you will need to add it to your fusionhq affiliate account information. To do that, simply log in to your affiliate account and click on the "SETTINGS" tab at the top right of the page.

|   | CENTRAL | CONTROL               | Statings   Web   S Foren   S Logand - |
|---|---------|-----------------------|---------------------------------------|
| ĺ | Reports | Campaigns Promo Tools |                                       |

| PayPal                           |             |
|----------------------------------|-------------|
| PayPal Email                     |             |
| Click Bank (optional for ClickBa | users only) |
| Nickname<br>Clickbank Username   |             |
| FusionHQ Settings                |             |
|                                  | Save Cancel |

#### And That's it!

We've done everything we can to make your affiliate experience as easy and reliable as possible. Now it's up to you to go out there, **promote and start earning yourself some commissions!!** 

Wishing you much success!

Jogacharya

Director, International Yogalayam www.theyogatutor.com

#### Need Help?

Feel free to contact us any time if you have questions ...

Info @theyogatutor.com